# I. RESOLUCIÓN DE PROBLEMAS NUMÉRICOS CON CALCULADORA CIENTÍFICA

# USO DE LA CALCULADORA CIENTÍFICA CLASSWIZ fx-991EX DE CASIO EN PROBLEMAS Con solución numérica

Texto desarrollado por Alex Polo Velázquez

## A.1 Introducción

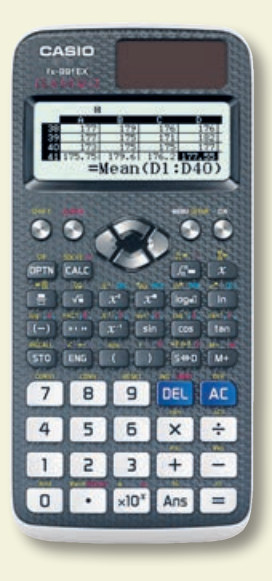

La calculadora científica ClassWiz fx-991EX de Casio usa el método conocido como Natural-V.P.A.M (siglas en inglés de método algebraico visualmente perfecto natural) que permite introducir y visualizar las expresiones matemáticas tal como se escriben normalmente en un pizarrón o en un libro de texto, además de que las funciones (como log, ln, cos, etc.), los operadores (como  $\int$ , d/dx, etc.) y las constantes (como e,  $\pi$ , *i*, etc.) aparecen en la pantalla. También permite editar fácilmente expresiones matemáticas que se deseen corregir o a las que se les quieran introducir valores nuevos (sin necesidad de volver a escribir toda la expresión).

#### A.2 Leyenda de teclas

La función específica de la mayoría de las teclas depende de si previa-

mente se oprimió la tecla 💽 o 💽 y también del modo de cálculo que se

haya seleccionado. Si se oprimió previamente 💽 la función que realiza

es la que se encuentra en amarillo y si la que se oprimió fue Se realiza la que se encuentra en rojo. Si se está usando el modo de números complejos se realiza la función que aparece en morado y en el modo de

sistemas numéricos de base *n* la que aparece en azul.

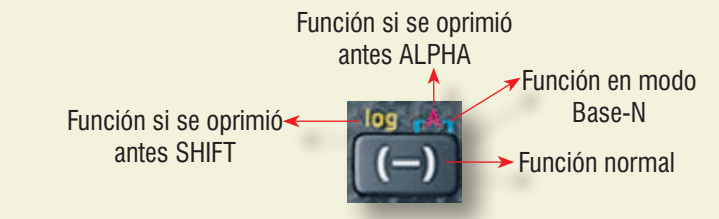

En la figura siguiente se indica la función de las teclas de movimiento que se localizan debajo de la pantalla y se muestra la forma en que se representarán.

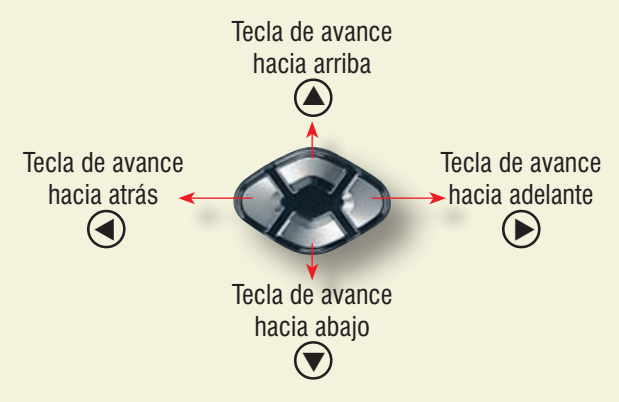

# A.3 Procedimiento inicial para todos los cálculos

Encienda la calculadora presionando la tecla 🢽

Antes de realizar cualquier cálculo es recomendable poner la calculadora en su configuración predeterminada como se indica a continuación:

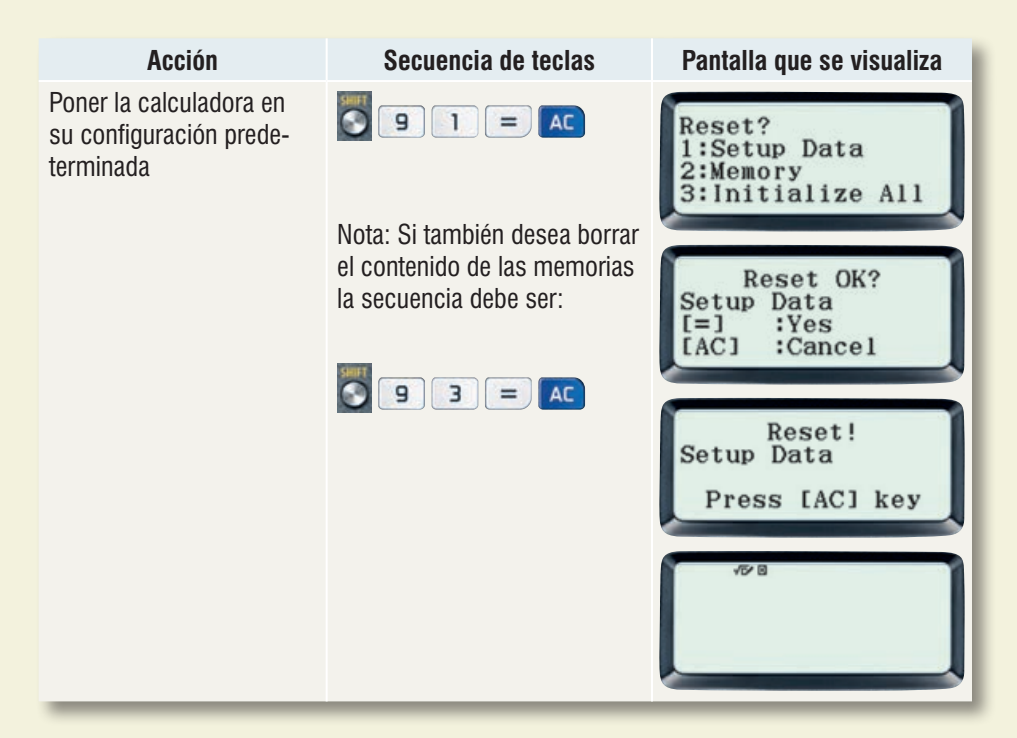

# A.4 Evaluación de fórmulas

La calculadora permite guardar una fórmula para que sólo se tengan que introducir los valores de las variables cada vez que se desee evaluarla. A continuación se muestran los pasos a seguir para guardar la fórmula del volumen de una pirámide  $V = \frac{h \times B}{3}$  y evaluarlo para diversos valores de *h* y de *B* (ejemplo 2 sección 241):

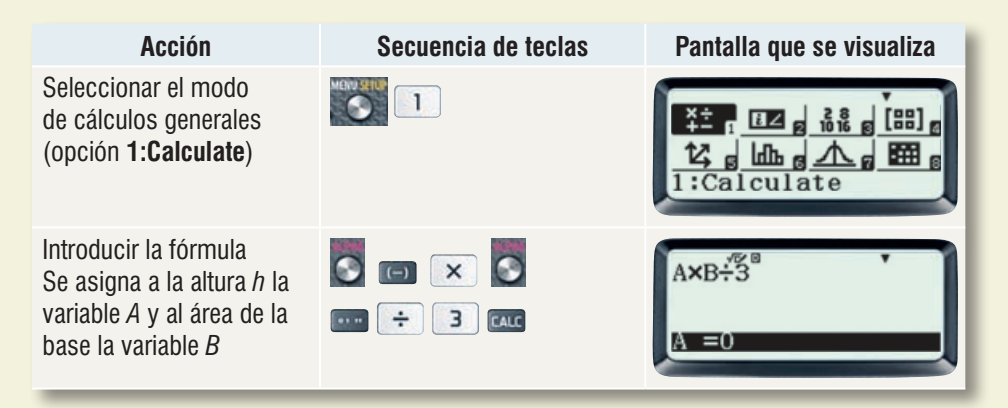

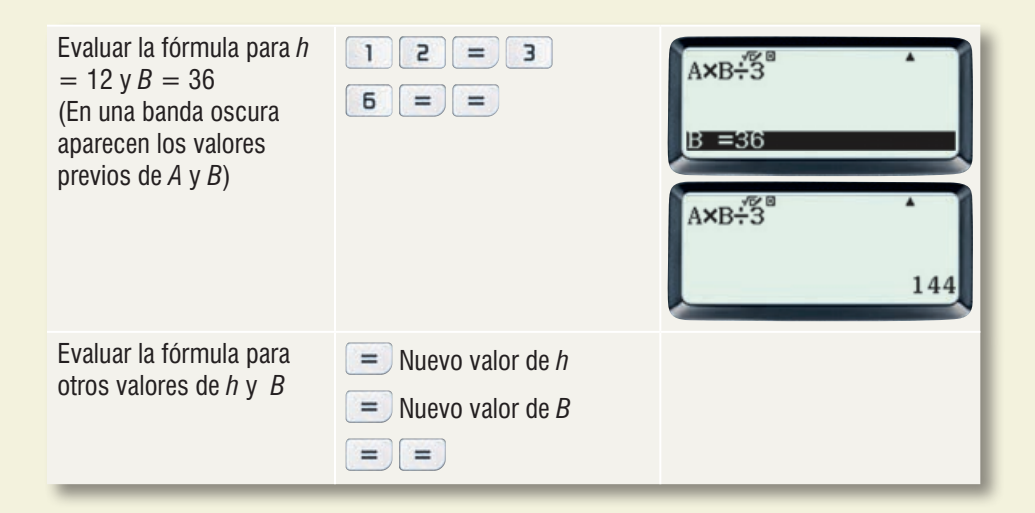

### A.5 Ecuaciones simultáneas de primer grado con dos, tres o cuatro incógnitas

La calculadora permite obtener directamente la solución de sistemas de ecuaciones simultáneas de primer grado con dos, tres o cuatro incógnitas con tan sólo introducir los coeficientes de las incógnitas y los términos independientes:

 $\begin{array}{l} a_{11}x + a_{12}y = b_1 & a_{11}x + a_{12}y + a_{13}z = b_1 \\ a_{21}x + a_{22}y = b_2 & a_{21}x + a_{22}y + a_{23}z = b_2 \\ & a_{31}x + a_{32}y + a_{33}z = b_3 \end{array}$   $\begin{array}{l} a_{11}x + a_{12}y + a_{13}z + a_{14}t = b_1 \\ a_{21}x + a_{22}y + a_{23}z + a_{24}t = b_2 \\ a_{31}x + a_{32}y + a_{33}z + a_{34}t = b_3 \\ a_{41}x + a_{42}y + a_{43}z + a_{44}t = b_4 \end{array}$ 

A continuación se presenta el procedimiento para resolver los siguientes sistemas de ecuaciones simultáneas:

- a) 10x + 9y = 88x - 15y = -1 (sección 297)
- b) x + 4y z = 6 2x + 5y - 7z = -93x - 2y + z = 2 (ejemplo 1 de la sección 306)

Los coeficientes y términos independientes se introducen en el orden predeterminado  $a_{11}$ ,  $a_{12}$ ,  $a_{13}$ ,  $a_{14}$ ,  $b_1$ ,  $a_{21}$ ,  $a_{22}$ ,  $a_{23}$ ,  $a_{24}$ ,  $b_2$ ,  $a_{31}$ ,  $a_{32}$ ,  $a_{33}$ ,  $a_{34}$ ,  $b_3$ ,  $a_{41}$ ,  $a_{42}$ ,  $a_{43}$ ,  $a_{44}$ ,  $b_4$ , aunque con las teclas de movimiento se pueden introducir en el orden en que se desee e incluso se pueden corregir. Una vez introducido un valor se debe oprimir = para pasar a la siguiente posición. Si un valor es cero se debe usar la secuencia **o** = o bien **b**. Para introducir valores negativos se usa **c**.

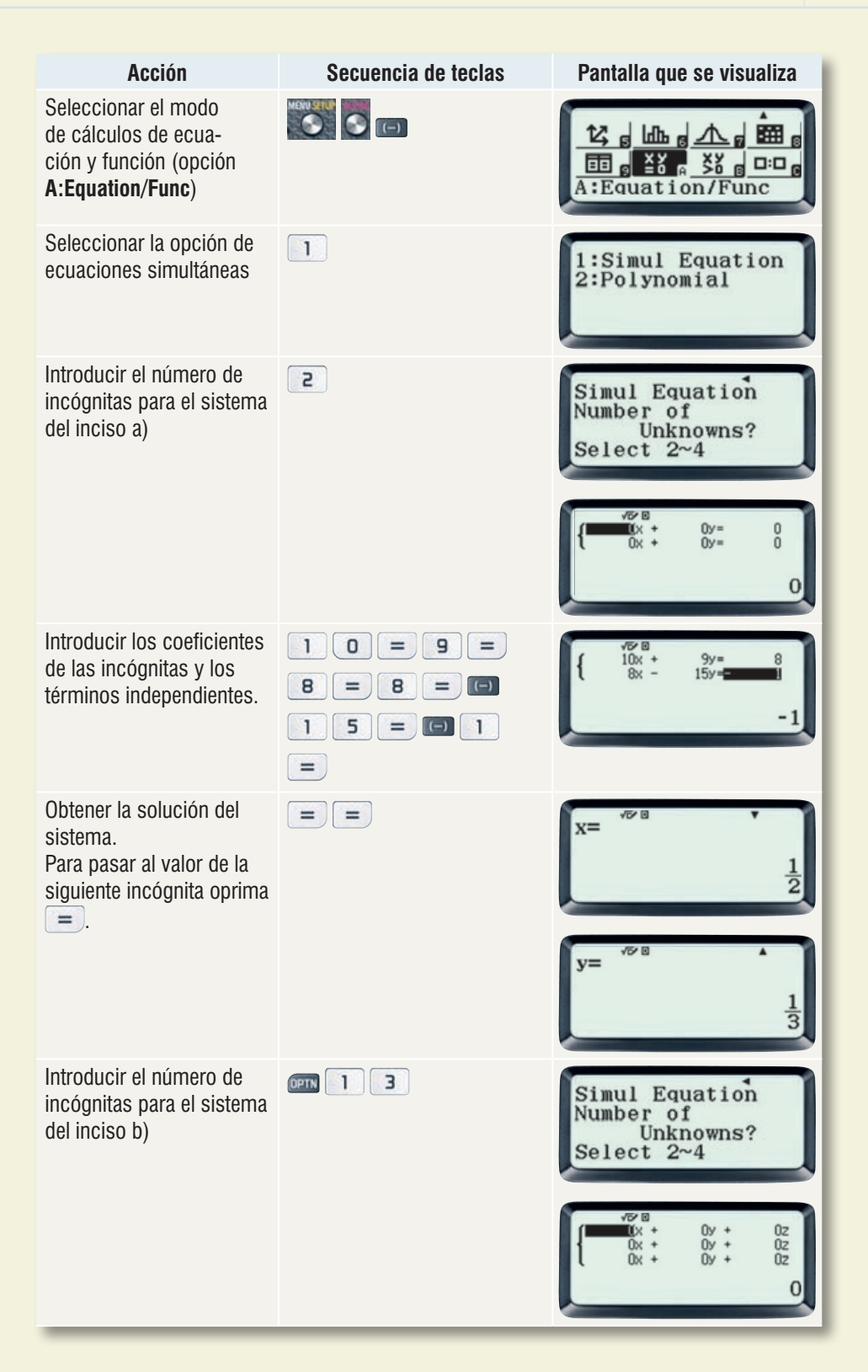

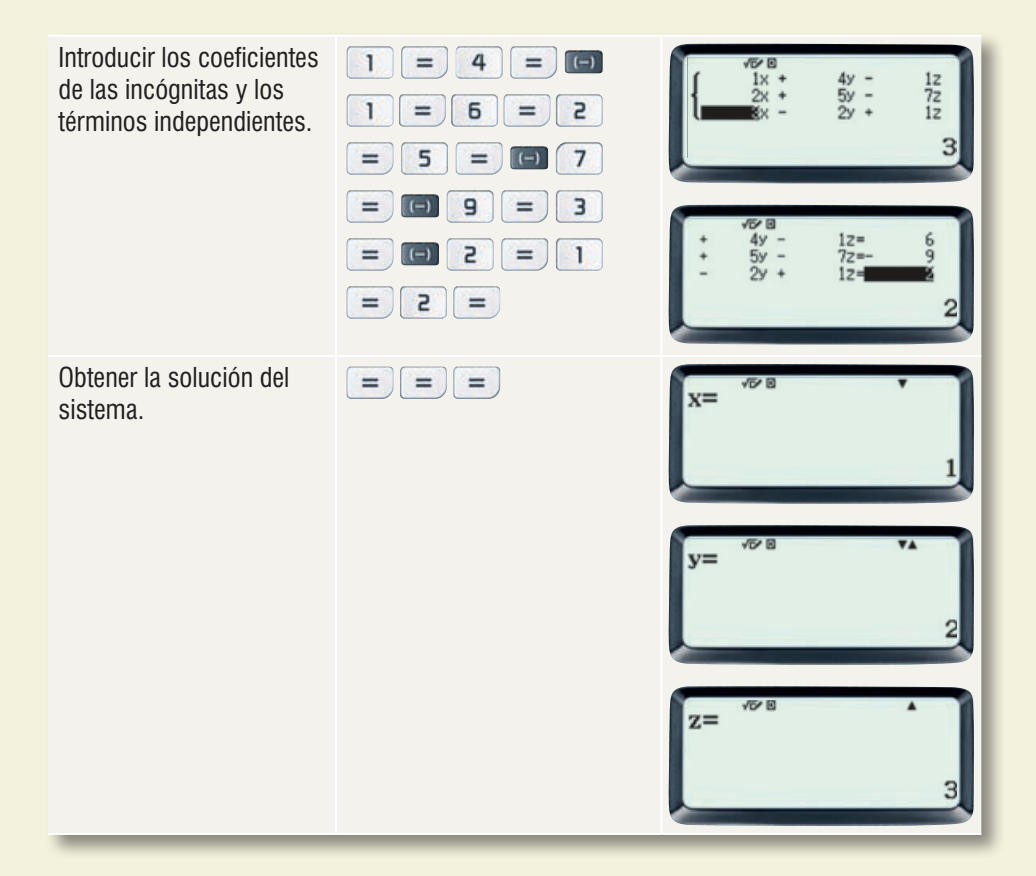

#### A.6 Determinantes

La calculadora permite calcular determinantes de primero, segundo, tercero y cuarto orden con tan sólo introducir sus elementos:

Los elementos del determinante se introducen en el orden predeterminado  $a_{11}$ ,  $a_{12}$ ,  $a_{13}$ ,  $a_{14}$ ,  $a_{21}$ ,  $a_{22}$ ,  $a_{23}$ ,  $a_{24}$ ,  $a_{31}$ ,  $a_{32}$ ,  $a_{33}$ ,  $a_{34}$ ,  $a_{41}$ ,  $a_{42}$ ,  $a_{43}$ ,  $a_{44}$  aunque con las teclas de movimiento se pueden introducir en el orden en que se desee e incluso se pueden corregir. Una vez introducido un valor se debe oprimir = para pasar a la siguiente posición. Si un valor es cero se debe usar la secuencia **O** = o bien **()**. Para introducir valores negativos se usa **(=)**.

A continuación se presenta el procedimiento para evaluar el determinante  $\begin{vmatrix} -3 & -6 & 1 \\ 4 & 1 & -3 \\ 5 & 8 & 7 \end{vmatrix}$ 

| Acción                                                                                                    | Secuencia de teclas                                   | Pantalla que se visualiza                                                                                        |
|----------------------------------------------------------------------------------------------------|-------------------------------------------------------|----------------------------------------------------------------------------------------------------|
| Seleccionar el modo de<br>cálculos con matrices<br>(opción <b>4:Matrix</b> )                                                                                                    | 4                                                     |                                                                                                    |
| Definir una matriz (se pue-<br>de seleccionar cualquiera<br>A, B, C o D)                                                                                                    |                                                       | Define Matrix<br>1:MatA 2:MatB<br>3:MatC 4:MatD                                                                  |
| Introducir el orden del de-<br>terminante.<br>Se debe definir una matriz<br>cuadrada cuyo número<br>de renglones sea igual al<br>número de columnas, am-<br>bos iguales al orden del<br>determinante a calcular. | 33                                                    | MatA<br>Number of Rows?<br>Select 1~4                                                                            |
|                                                                                                    |                                                       | MatA<br>Number of<br>Columns?<br>Select 1~4                                                                      |
|                                                                                                    |                                                       | MatA=                                                                                                    |
| Introducir los elementos<br>de la matriz (son los mis-<br>mos que los del determi-<br>nante).                                                                                                    | () 3 = () 5 =<br>1 = 4 = 1 =<br>() 3 = 5 = 8<br>= 7 = | $\begin{bmatrix} MatA = & & & \\ & -3 & -6 & 1 \\ & 4 & 1 & -3 \\ & 5 & 8 & & & \\ & & & & & & \\ & & & & & & &$ |
| Especificar que se va a<br>realizar una operación con<br>la matriz definida. (Opción<br>de cálculos con matrices:<br><b>3:Matrix Calc</b> )                                                                      | o simplemente                                         | 1:Define Matrix<br>2:Edit Matrix<br>3:Matrix Calc                                                                |
|                                                                                                    |                                                       | I <sup>®</sup><br>Matrix                                                                                         |

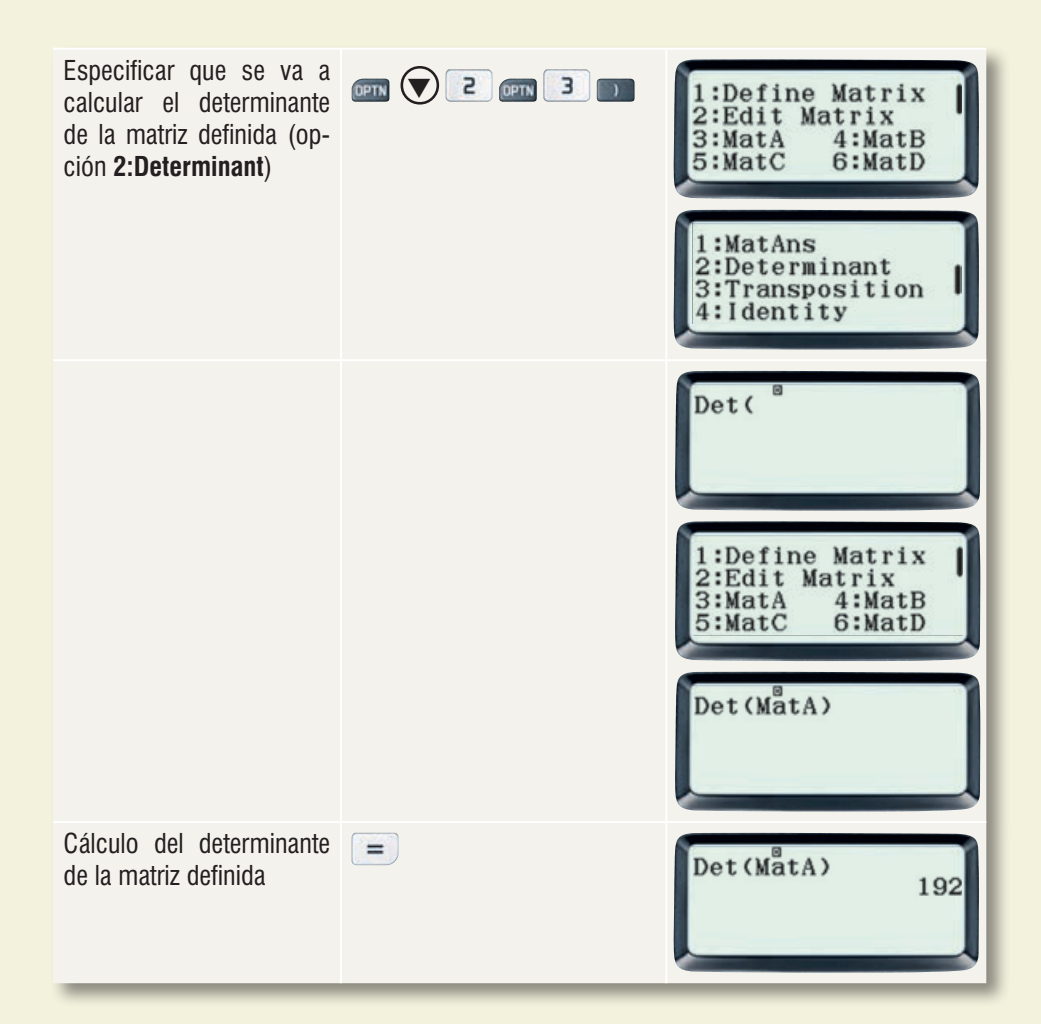

## A.7 Análisis combinatorio

La calculadora permite calcular directamente el número de permutaciones o combinaciones posibles cuando se toman *r* elementos de *n* ( $_nP_r \circ _nC_r$  respectivamente) así como el factorial de un número (*n*!). El procedimiento se muestra a continuación:

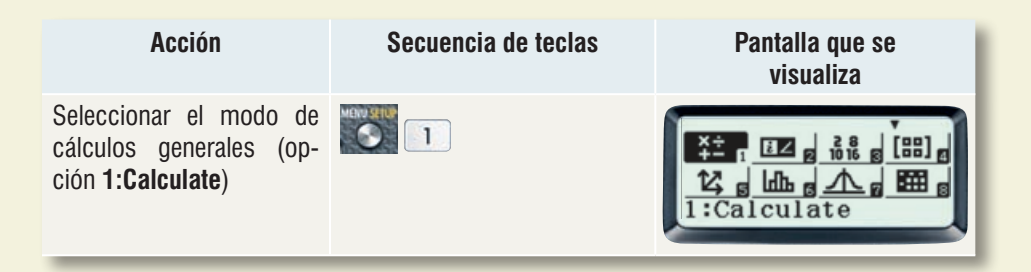

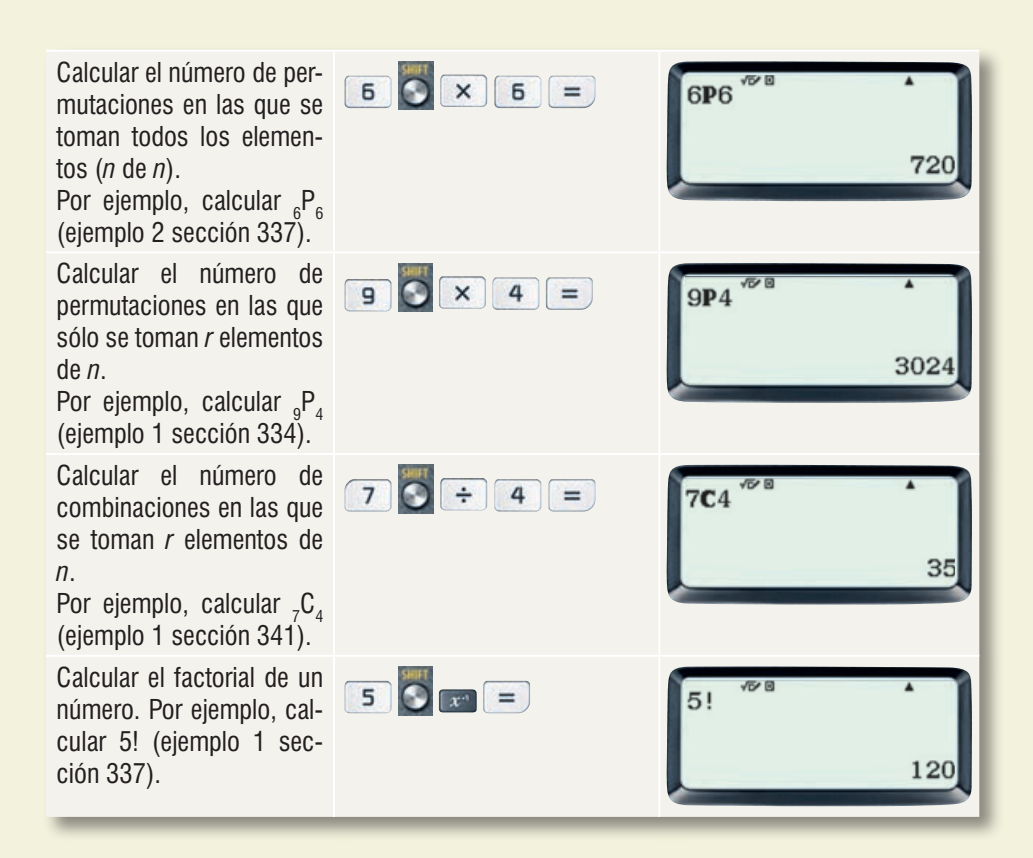

# A.8 Operaciones básicas con números complejos

Con la calculadora se pueden realizar directamente las operaciones de suma, resta, multiplicación, división y potenciación de números complejos, ya que cuenta con una tecla para el número imaginario *i* (ENG). No es necesario usar la tecla  $\times$  para multiplicarlo por un número real, por ejemplo, 5*i* se puede introducir usando la secuencia de teclas **5** ENG.

| Acción                                                                                      | Secuencia de teclas        | Pantalla que se visualiza                                                                                                    |
|---------------------------------------------------------------------------------------------|----------------------------|----------------------------------------------------------------------------------------------------|
| Seleccionar el modo<br>de cálculos con núme-<br>ros complejos (opción<br><b>2:Complex</b> ) | 2                          | <u><u><u>×</u></u>÷ g <u><u></u><u></u><u></u><u></u><u></u><u></u><u></u><u>2</u> <u><u></u><u>6</u><u>8</u><u>8</u> g <u></u><u></u><u></u><u></u><u></u><u></u><u></u><u></u><u></u><u></u><u></u><u></u><u></u><u></u><u></u><u></u><u></u><u></u></u></u></u> |
| Suma de números com-<br>plejos<br>Sumar 2 + 5 $i$ y 3 – 2 $i$<br>(ejemplo 1 sección 416).   | 2 + 5 ENG + 3<br>- 2 ENG = | 2+5i+3-2i                                                                                                    |

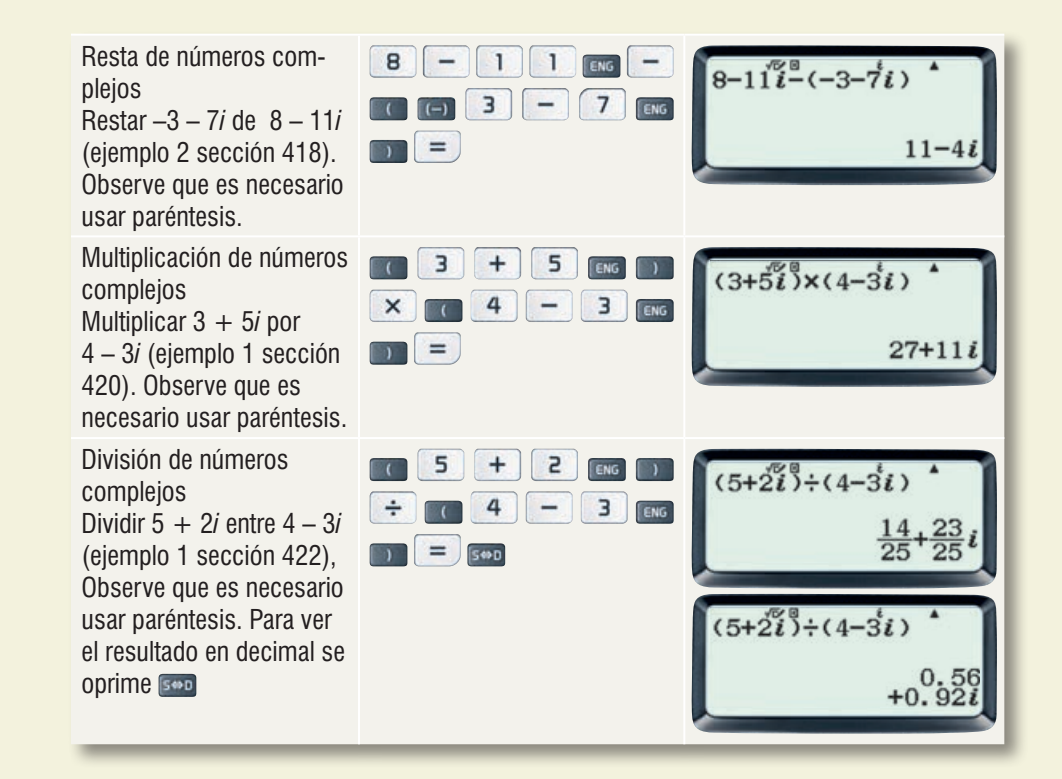

#### A.9 Ecuaciones de segundo, tercero o cuarto grado con una incógnita

La calculadora permite obtener directamente todas las soluciones reales y complejas de ecuaciones de segundo, tercero y cuarto grado con una incógnita con sólo introducir sus coeficientes:

 $ax^{2} + bx + c = 0$   $ax^{3} + bx^{2} + cx + d = 0$  $ax^{4} + bx^{3} + cx^{2} + dx + e = 0$ 

Los coeficientes se introducen en el orden predeterminado a, b, c, d, e aunque con las teclas  $\bigcirc$  y  $\bigcirc$  se pueden introducir en el orden en que se desee e incluso se pueden corregir. Una vez introducido un valor se debe oprimir = para pasar a la siguiente posición. Si un valor es cero se debe usar la secuencia  $\bigcirc$  = o bien  $\bigcirc$ . Para introducir valores negativos se usa  $\bigcirc$ .

A continuación se presenta el procedimiento para resolver los siguientes sistemas de ecuaciones simultáneas:

a)  $4x^2 + 3x - 22 = 0$  (ejemplo 1 sección 428) b)  $x^3 - 1 = 0$  (sección 459)

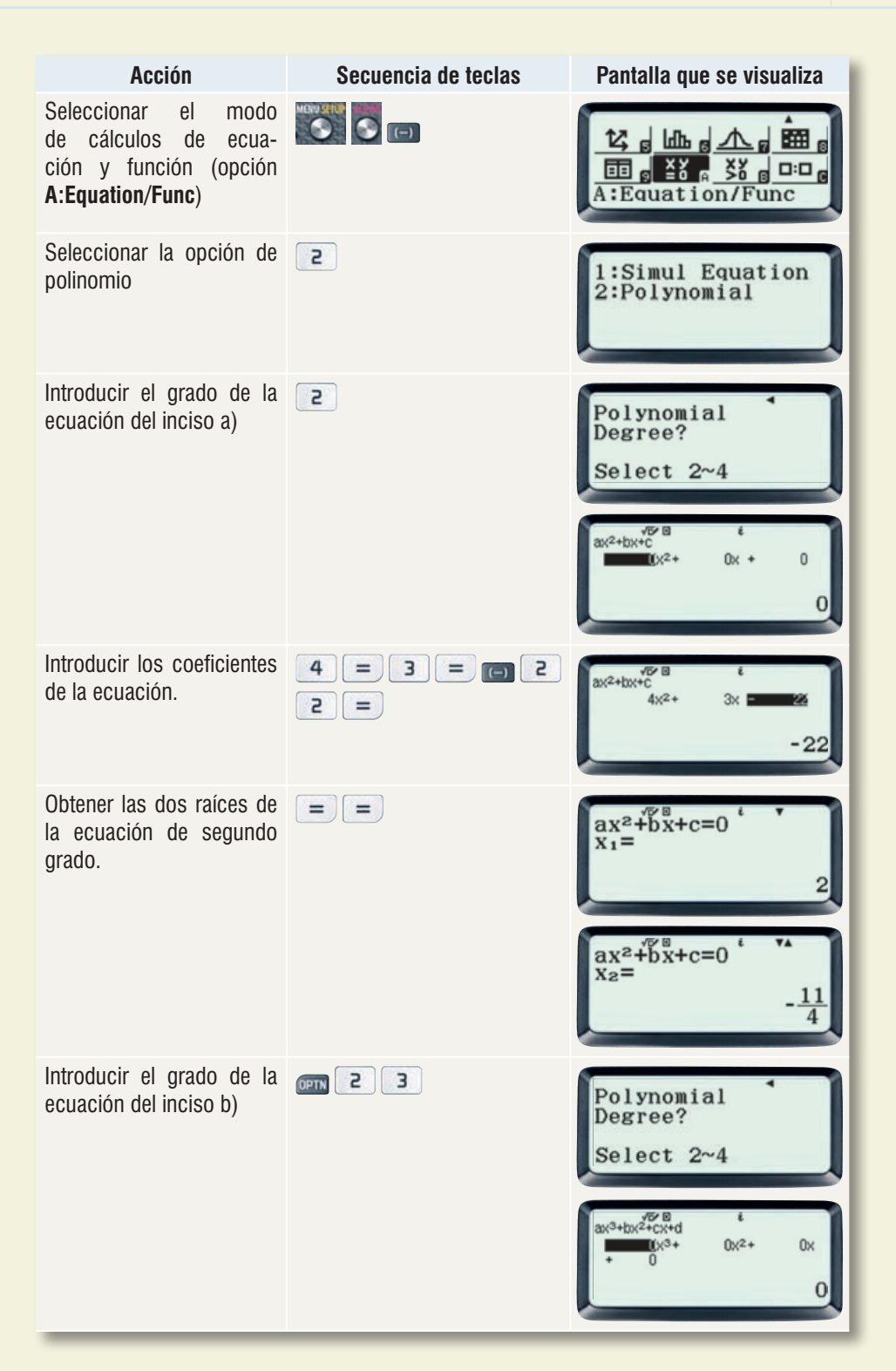

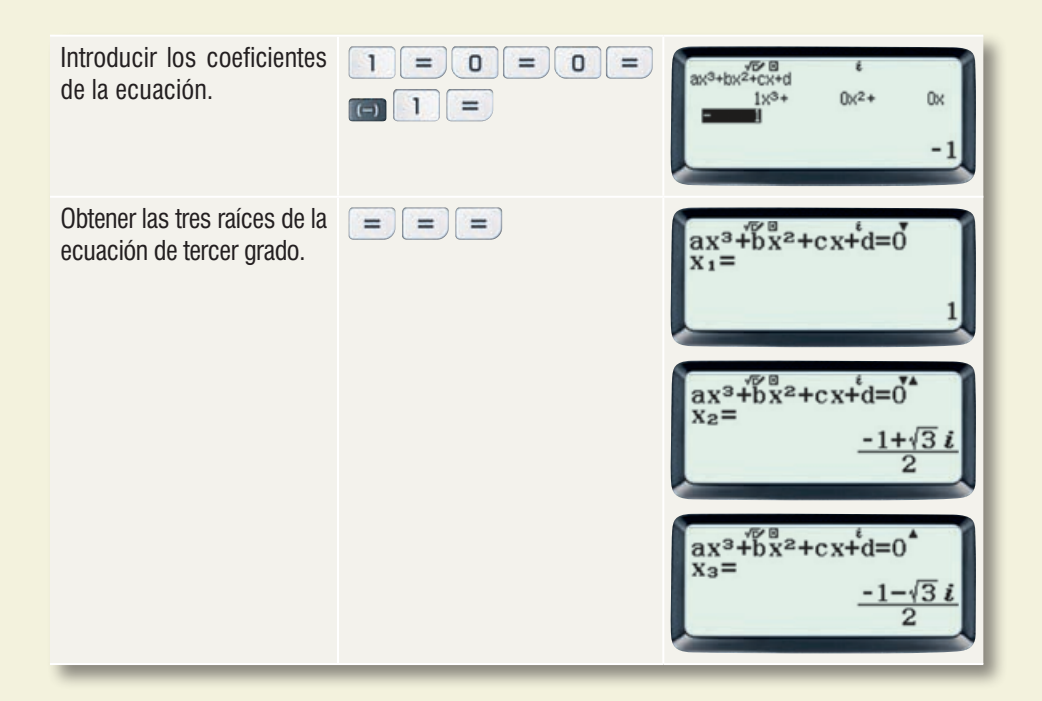

## A.10 Tabulación de funciones

La calculadora permite tabular una o dos funciones simultáneamente (f(x) y g(x)). En la primera columna aparecen los valores x desde un valor inicial hasta un valor final con un incremento dado, en la segunda columna los valores de f(x) y en la tercera columna (si existe) los valores de g(x).

A continuación se muestra el procedimiento para tabular la función  $f(x) = x^2 - 6x + 5$ (ejemplo 1 sección 455) de x = -1 a x = 7 con  $\Delta x = 1$ :

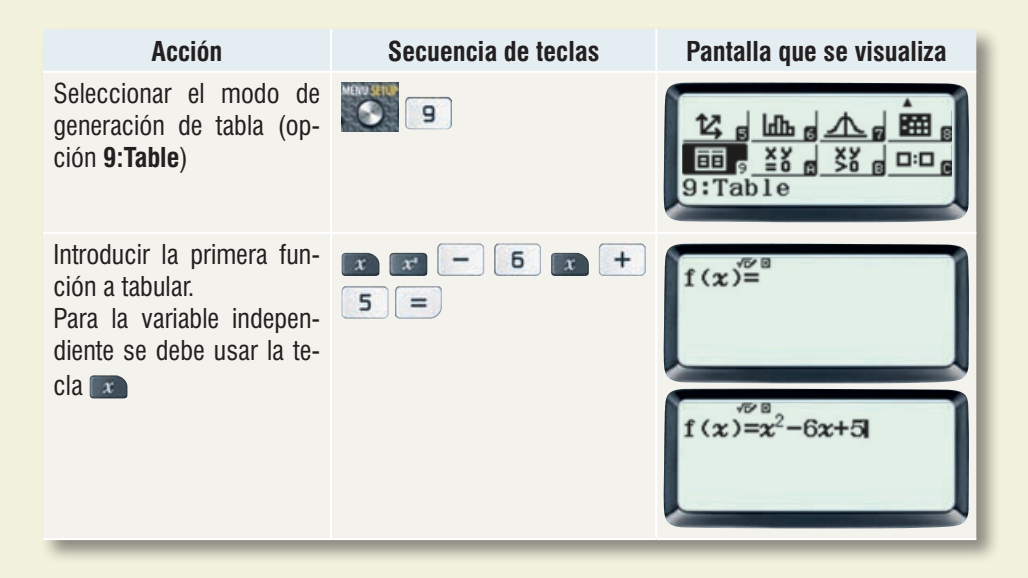

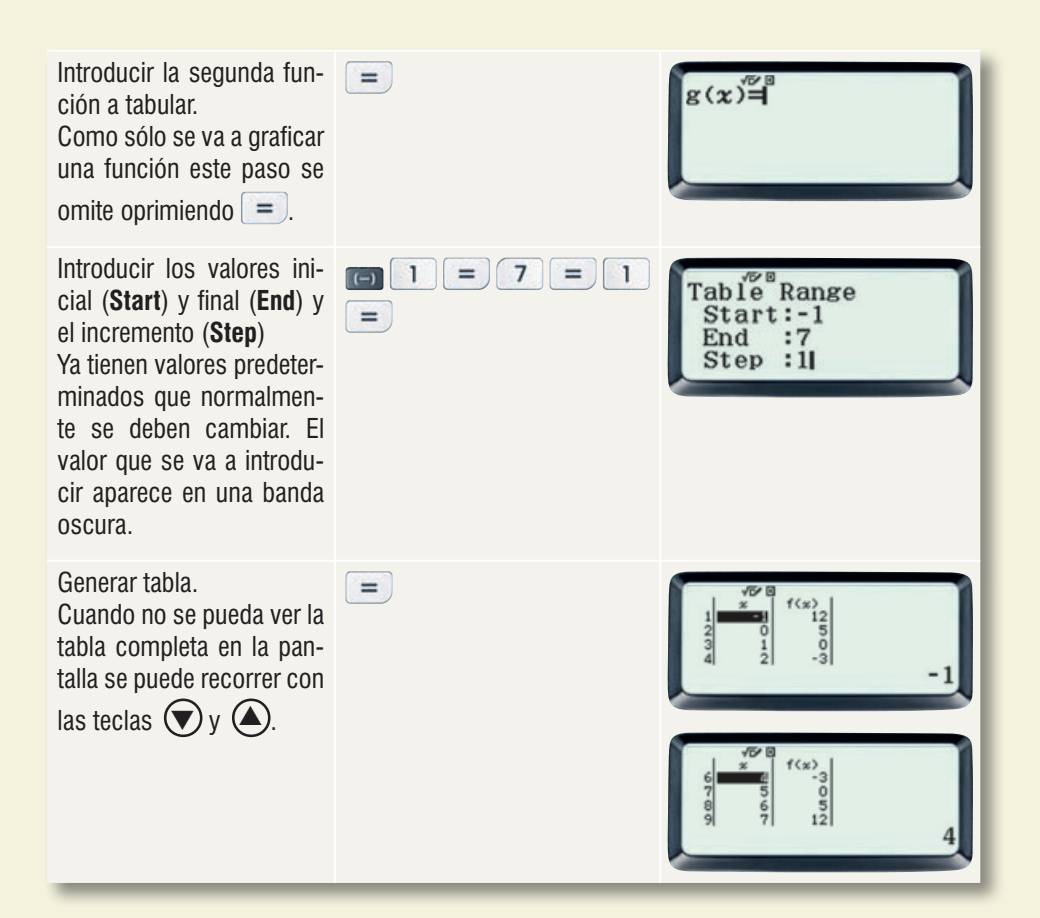

# A.11 Series aritméticas y geométricas

Para calcular el valor de una serie se usa la secuencia de teclas 💽 📧. Para introducir la

expresión matemática de la serie se debe usar la variable x (tecla  $\mathbf{x}$ ) como índice de la suma (en vez de las que comúnmente se emplean como  $i, j, k, m \circ n$ ). Es muy importante usar correctamente paréntesis internos para obtener el resultado esperado. A continuación se ilustra el procedimiento para una serie aritmética y una geométrica.

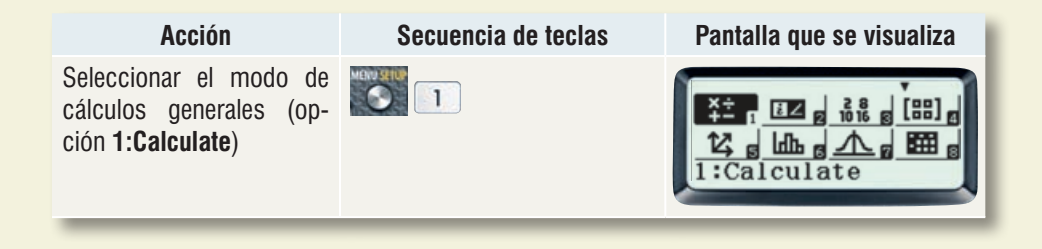

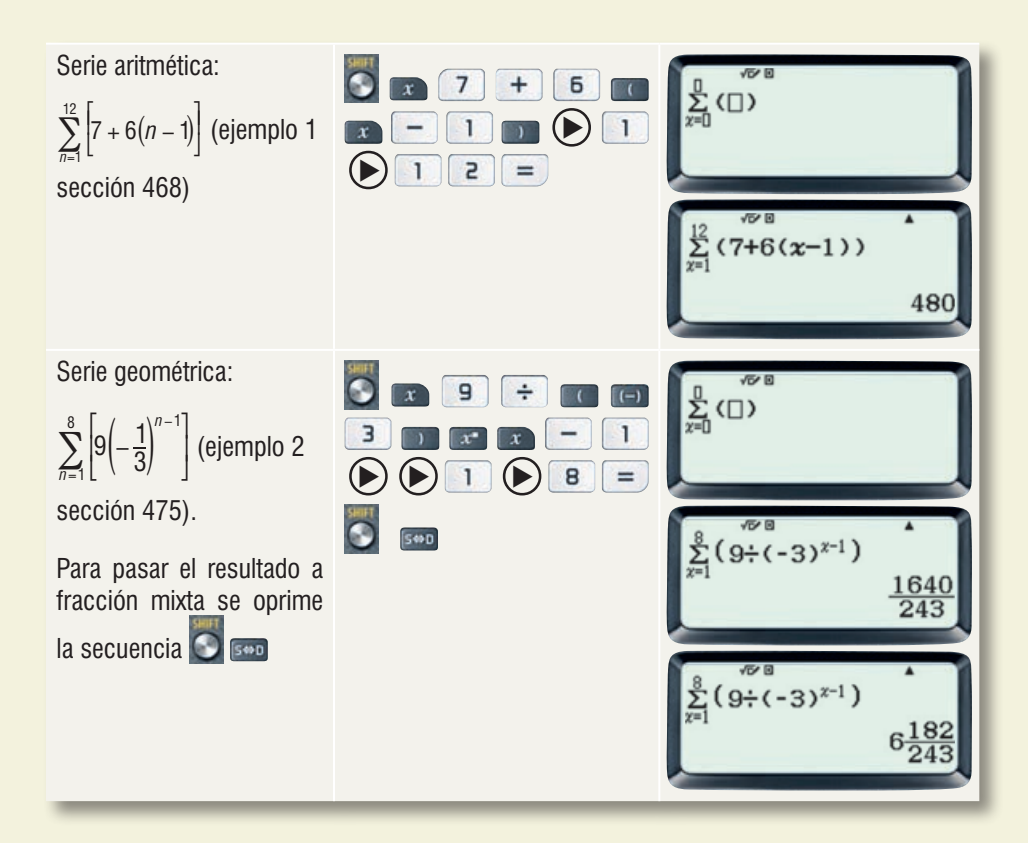

# A.12 Logaritmos y antilogaritmos

La calculadora permite calcular logaritmos de cualquier base y, en particular, los decimales y naturales (base *e*) y antilogaritmos decimales y naturales. El procedimiento se muestra a continuación.

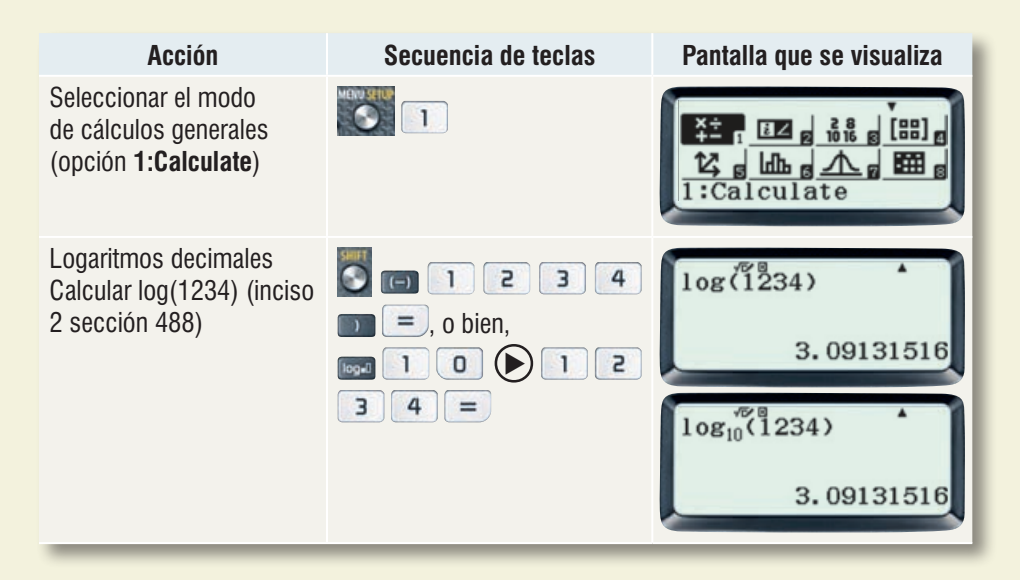

Antilogaritmos decimales Calcular antilog (-1.70896) (ejemplo 3 sección 494)

## A. 13 Interés compuesto, anualidades e imposiciones

Para el cálculo de interés compuesto, anualidades e imposiciones es importante usar paréntesis. Para ilustrar el procedimiento se calculará la expresión  $a = \frac{500\ 000 \times 0.04 \times 1.04^{15}}{1.04^{15}-1}$  (ejemplo 1 sección 502). Puesto que estos problemas tienen que ver con dinero el resultado se debe dar hasta centavos, es decir, el resultado se debe redondear a dos decimales.

1.70896

0.01954519465

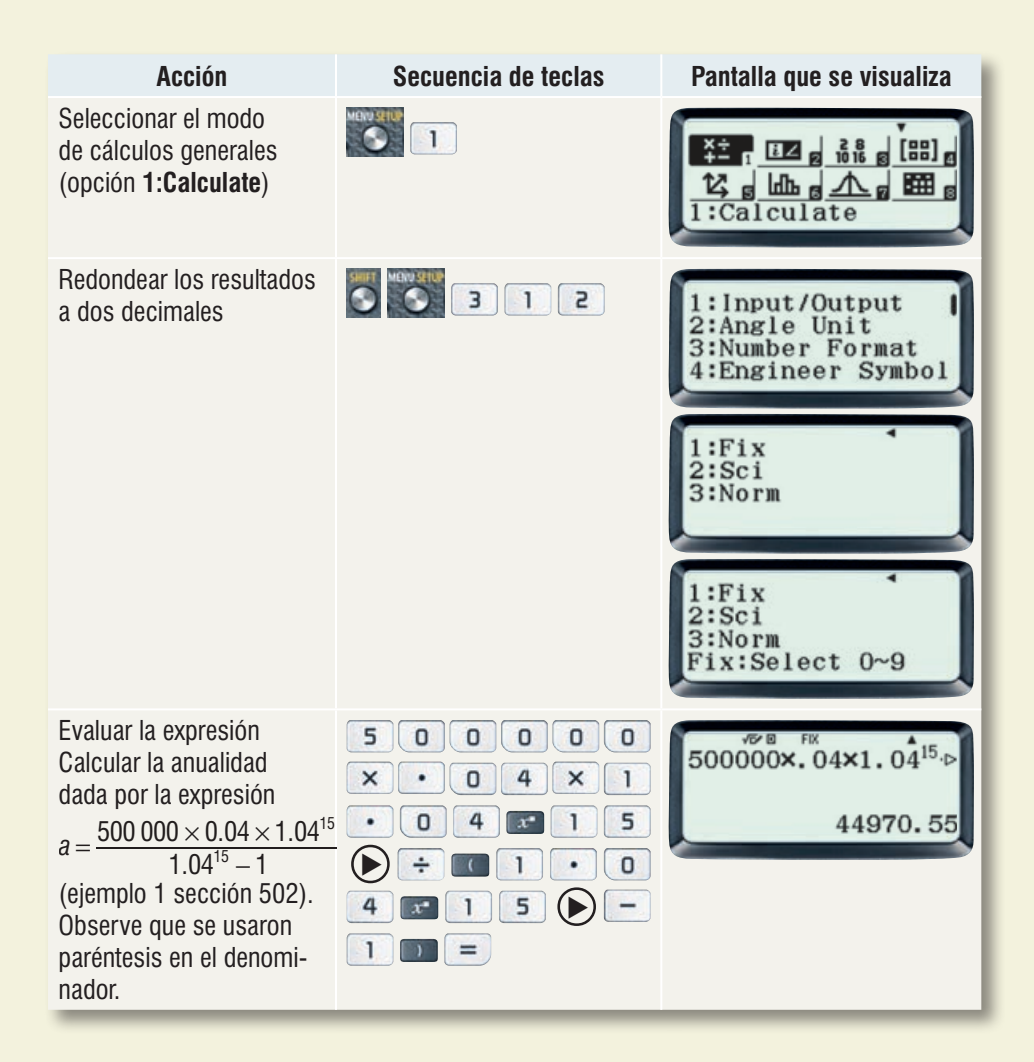